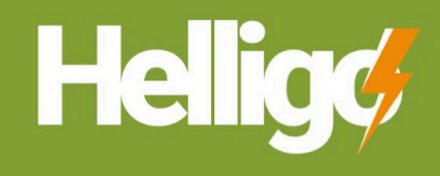

# คู่มือวิธีการตั้งค่าการแจ้งเตือนผ่าน DISCORD

**Discord Notification Setting** 

### ีขั้นตอนที่ 1 : " ดาวน์โหลด Application Discord จากนั้น สมัครสมาชิก และ ทำการเข้าสู่ระบบ Discord "

สำหรับอุปกรณ์ Mobile และ Tablet สามารถติดตั้งได้จาก App Store และ Google Play สำหรับเครื่อง PC และ Laptop สามารถ Download ผ่าน Web Browser ได้ที่ https://discord.com/download

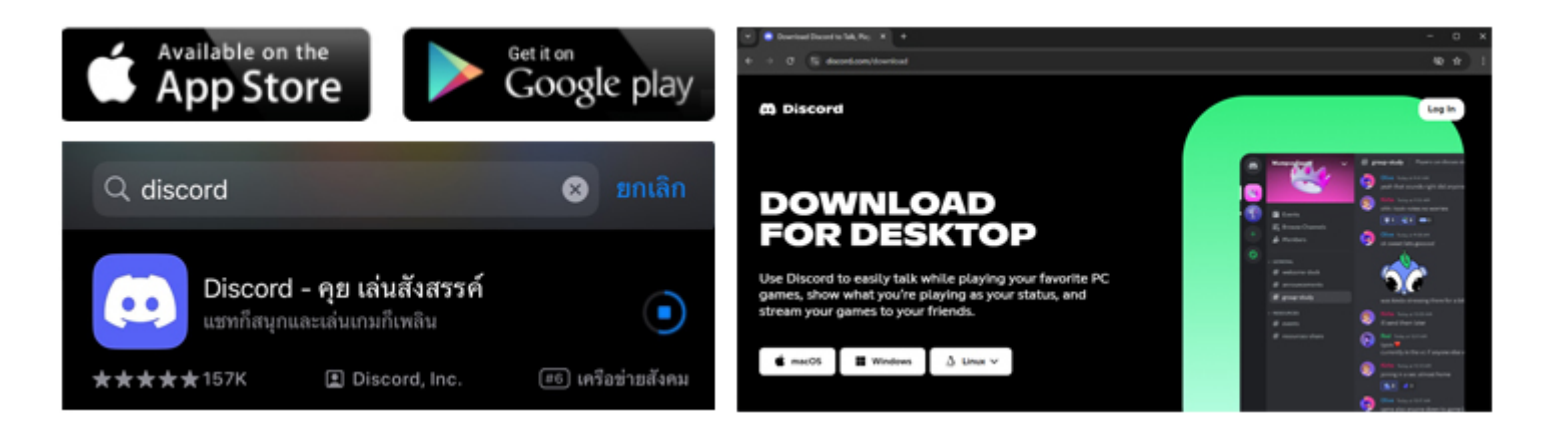

### ้ขั้นตอนที่ 2 : " สร้างห้องใน Discord สำหรับรับการแจ้งเตือน "

ดูหมายเลขในภาพและทำตามได้เลย เราขอแนะนำให้ท่านใช้อุปกรณ์ PC หรือ Laptop สำหรับการตั้งค่าและเพื่อให้ง่ายต่อการทำตามคู่มือ เปิดโปรแกรม Discord ขึ้นมาแล้วเริ่มกันเลย!

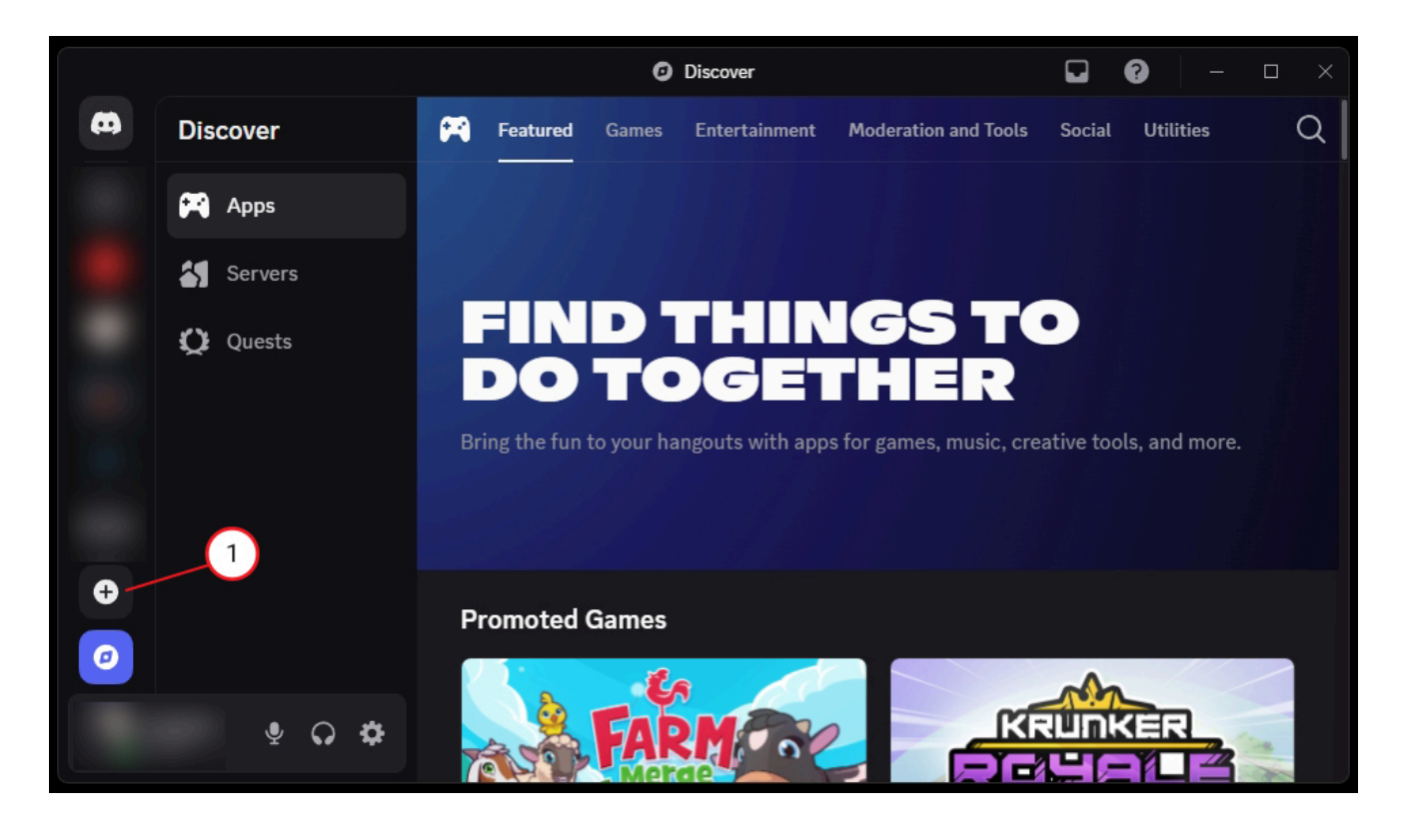

#### HELLIGO DOCUMENT HOW TO USE OUR PRODUCTS

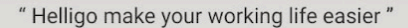

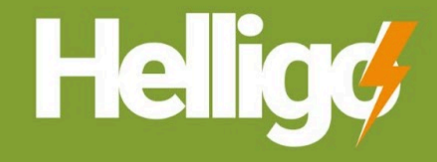

Discover more 🔇 www.helligo.com

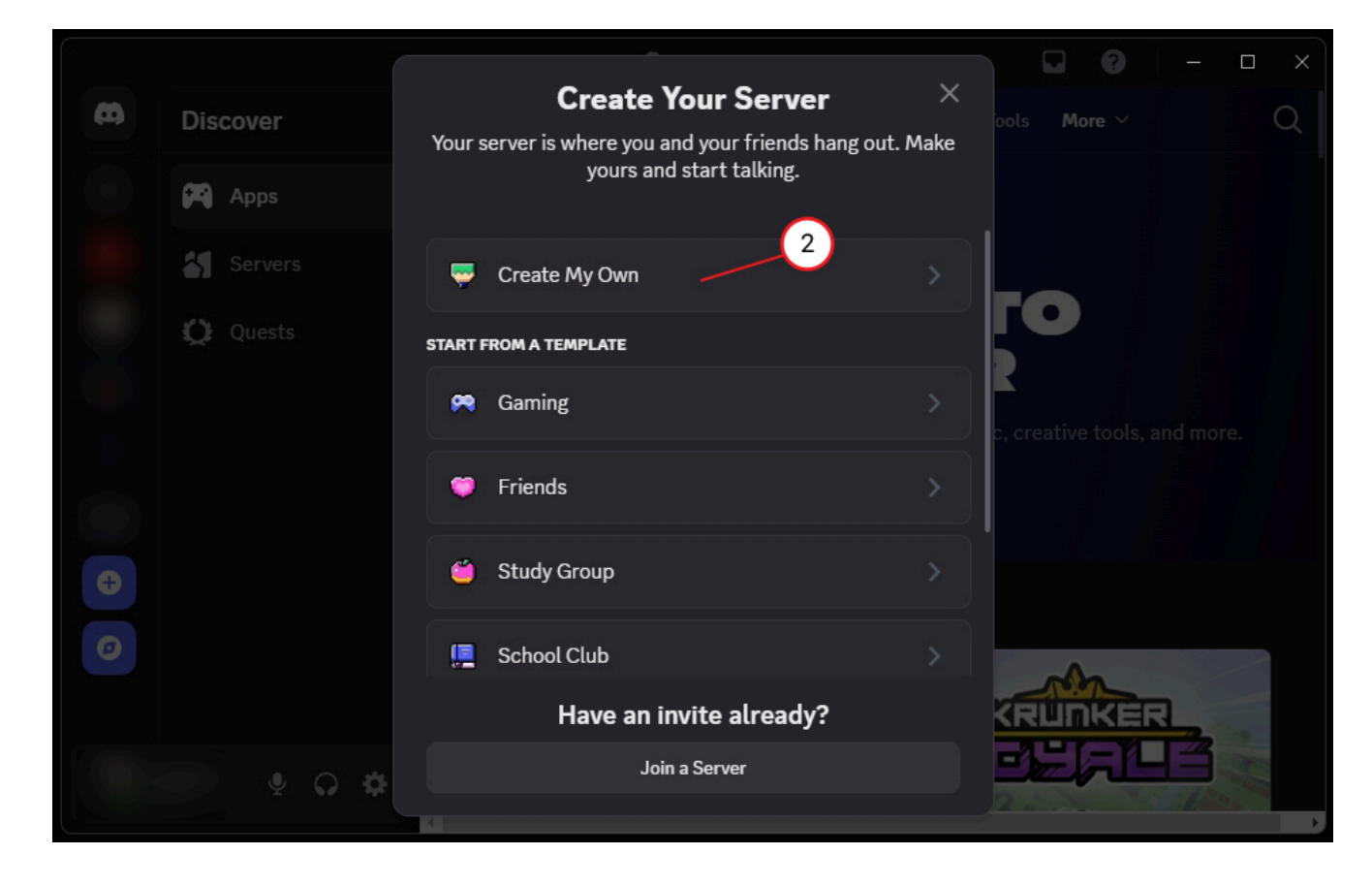

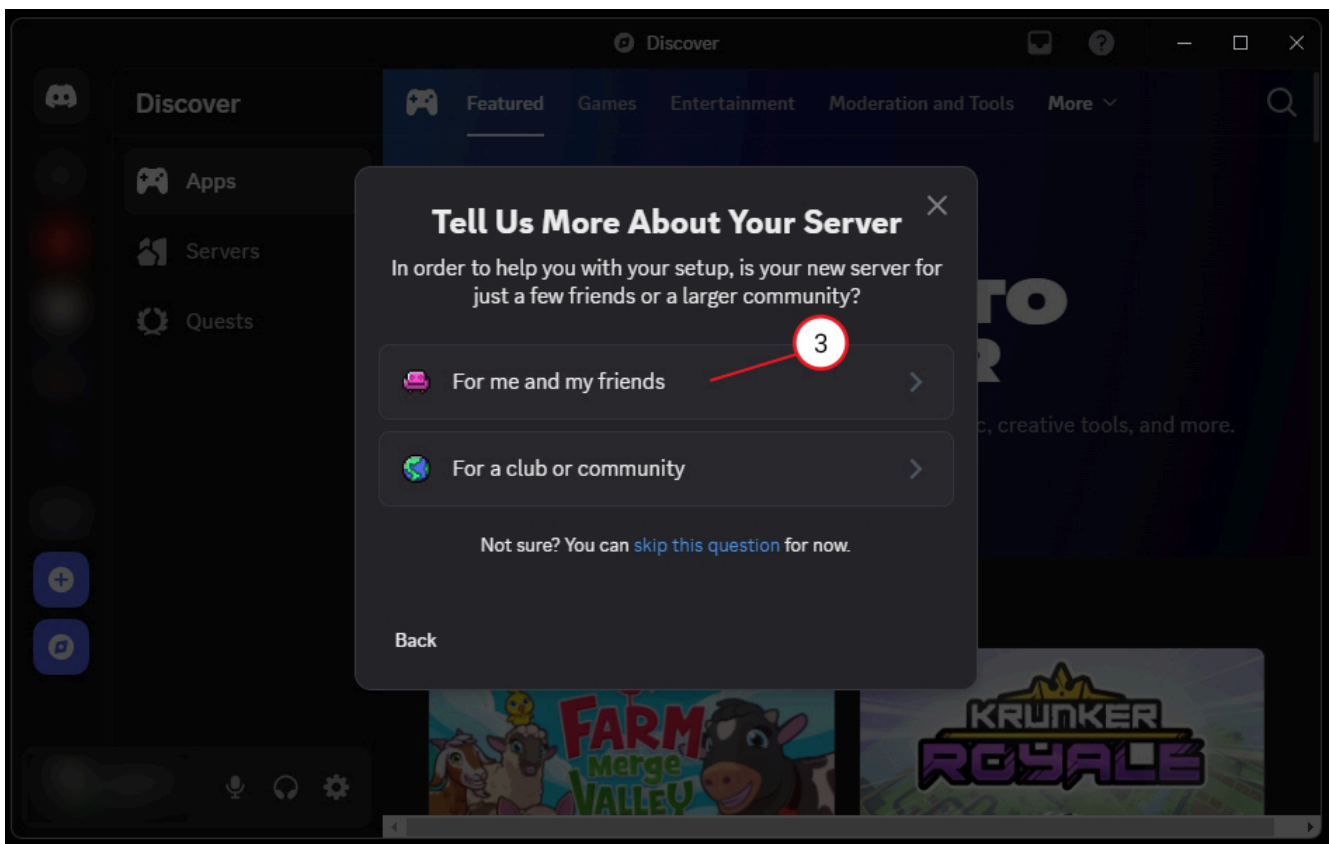

© 2024 Servewinner Co.,Ltd. or its subsidiaries. All Rights Reserved. Helligo and other trademarks are trademarks of Servewinner Co.,Ltd. or its subsidiaries. Other trademarks may be trademarks of their respective owners.

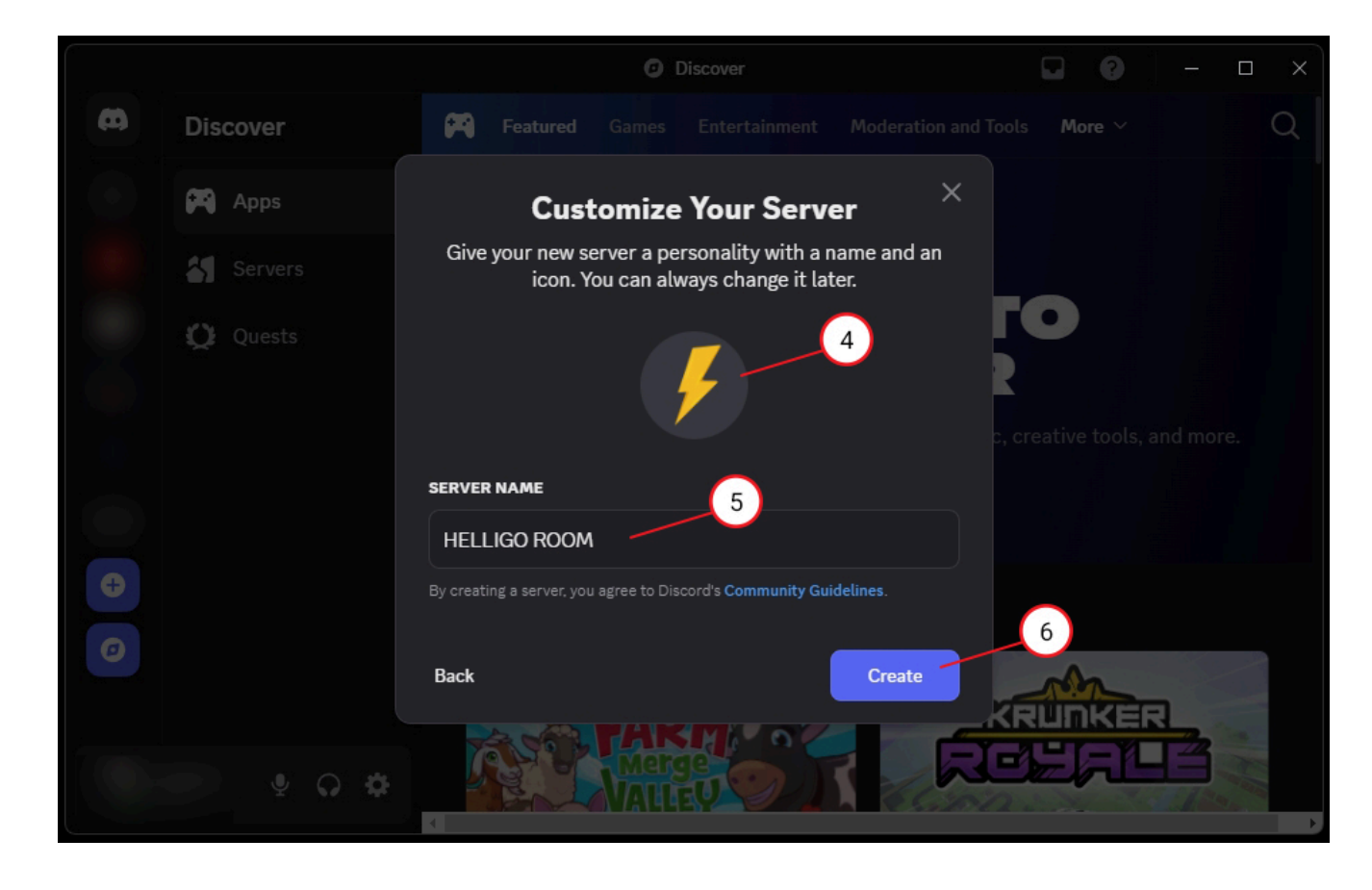

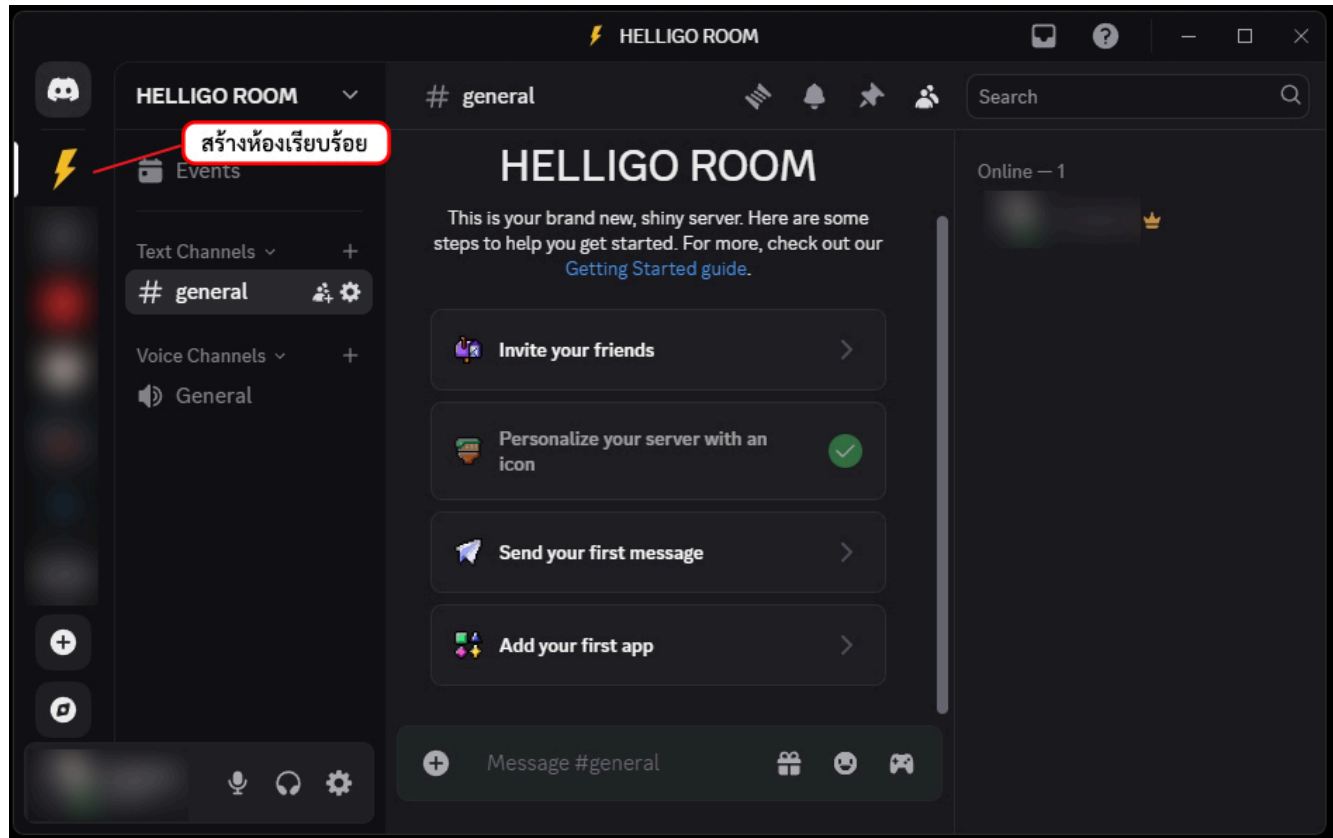

© 2024 Servewinner Co.,Ltd. or its subsidiaries. All Rights Reserved. Helligo and other trademarks are trademarks of Servewinner Co.,Ltd. or its subsidiaries. Other trademarks may be trademarks of their respective owners.

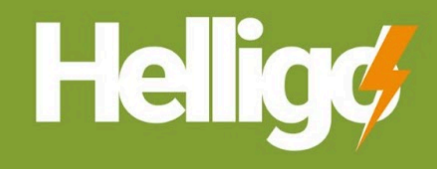

## ขั้นตอนที่ 3 : " สร้าง BOT และ ตั้งค่าสำหรับส่งการแจ้งเตือน "

ไปที่ https://discord.com/developers/applications ด้วยโปรแกรม Web Browser จากนั้นทำการ Login เพื่อเข้าสู่ระบบ Discord Developer และดูหมายเลขในภาพแล้วทำตามได้เลย!

| 🗸 🤤 Discord                                  | × +                                                                                                    |                                                                                                    |                 |
|----------------------------------------------|----------------------------------------------------------------------------------------------------|----------------------------------------------------------------------------------------------------|-----------------|
|                                              | ttps://discord.com/developers/applications                                                                                                    |                                                                                                    |                 |
|                                              |                                                                                                    | 1                                                                                                    |                 |
|                                              | Welcome back!<br>We're so excited to see you again!<br>MAIL OR PHONE NUMBER *<br>PASSWORD *<br>Forgot your password?<br>Log In<br>Veed an account? Register | Log in with QR Cod<br>Scan this with the Discord me<br>app to log in instantly.<br>Or, sign in with passkey | de<br>obile     |
| My Applications   I                          | Discord Deve × +                                                                                                    |                                                                                                    | ×               |
| <ul> <li>← → C ≤ di</li> <li>.dev</li> </ul> | scord.com/developers/applications                                                                                                    |                                                                                                    | @ # :           |
| Applications<br>Teams<br>Embed Debugger      | <b>Applications</b><br>Develop apps to customize                                                                                                    | e and extend Discord for millions of users                                                                  | New Application |
| Documentation                                | Sort By: Date Created                                                                                                    |                                                                                                    | Small Carge     |
|                                              | My Applications                                                                                                    |                                                                                                    |                 |

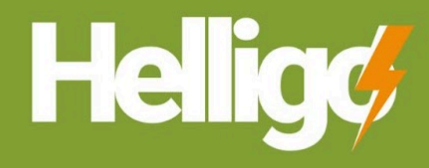

" Helligo make your working life easier "

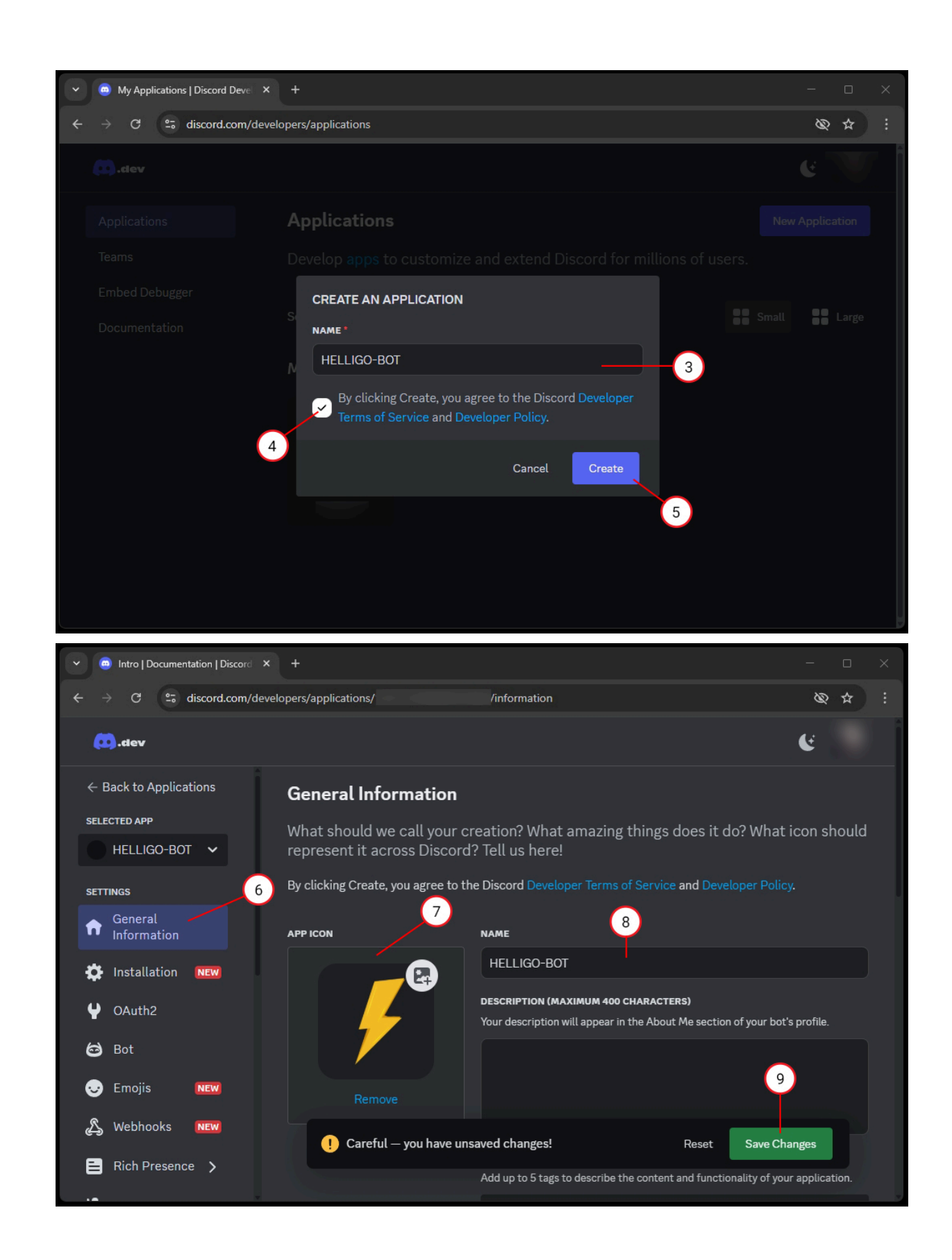

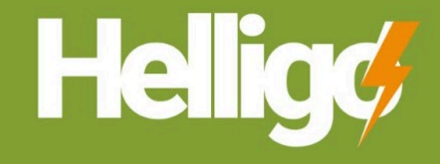

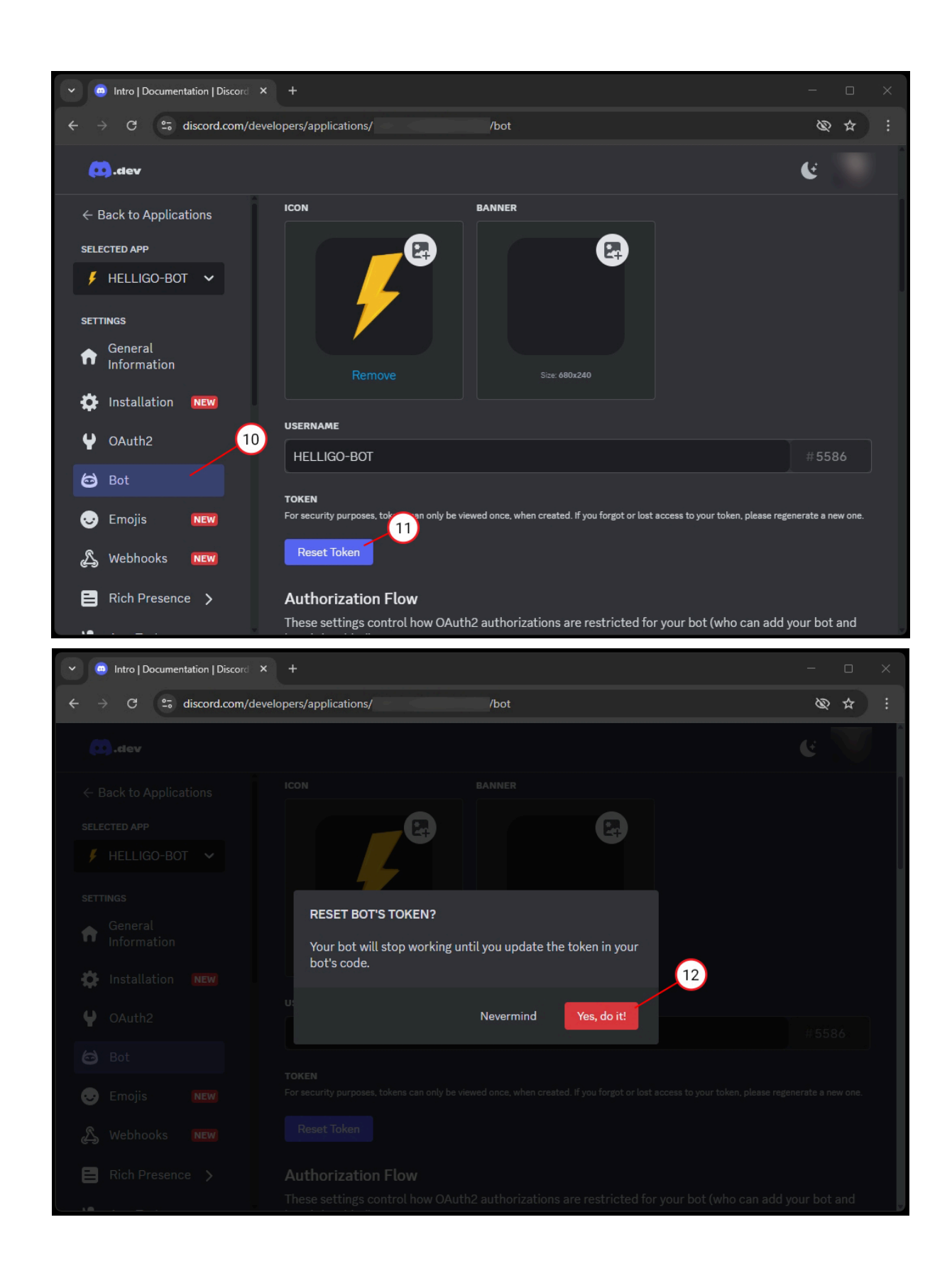

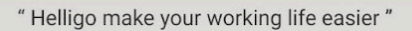

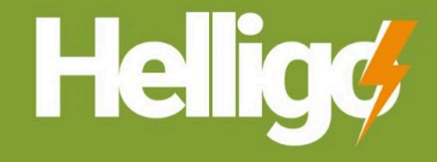

| 🥥 🥥 Intro   Documentation   Discord                                                                                                    | × +                                                                                                    |                                                                                                    |                                                                                                    |
|----------------------------------------------------------------------------------------------------|----------------------------------------------------------------------------------------------------|----------------------------------------------------------------------------------------------------|----------------------------------------------------------------------------------------------------|
| ← → C 😁 discord.com/de                                                                                                    | evelopers/applications/                                                                                                    | /bot                                                                                                    | & # :                                                                                                    |
| (C)tev                                                                                                    |                                                                                                    |                                                                                                    | e 🦓                                                                                                    |
| $\leftarrow$ Back to Applications                                                                                                    |                                                                                                    |                                                                                                    |                                                                                                    |
| SELECTED APP                                                                                                    |                                                                                                    |                                                                                                    |                                                                                                    |
| 🖡 HELLIGO-BOT 🗸                                                                                                    |                                                                                                    |                                                                                                    |                                                                                                    |
| SETTINGS                                                                                                    | Multi-Fa                                                                                                    | ctor Authentication                                                                                                    |                                                                                                    |
| General<br>Information                                                                                                    |                                                                                                    |                                                                                                    |                                                                                                    |
| 🔅 Installation 🔤                                                                                                    |                                                                                                    |                                                                                                    |                                                                                                    |
| OAuth2                                                                                                    | Verify                                                                                                    | with something else Submit                                                                                                    |                                                                                                    |
| 🖨 Bot                                                                                                    |                                                                                                    |                                                                                                    |                                                                                                    |
| Emojis NEW                                                                                                    |                                                                                                    |                                                                                                    |                                                                                                    |
| & Webhooks                                                                                                    |                                                                                                    |                                                                                                    |                                                                                                    |
| Rich Presence                                                                                                    |                                                                                                    |                                                                                                    |                                                                                                    |
|                                                                                                    | These settings control how O                                                                                                    | Auth2 authorizations are restricted for your bot (who ca                                                                                                    | in add your bot and                                                                                                    |
| Intro   Documentation   Discord                                                                                                    | × +                                                                                                    |                                                                                                    | - 0 X                                                                                                    |
| and the set of the set of the set |                                                                                                    |                                                                                                    |                                                                                                    |
| ← → C to discord.com/de                                                                                                    | velopers/applications/                                                                                                    | /bot                                                                                                    | & ☆ :                                                                                                    |
| ← → C tiscord.com/de                                                                                                    | velopers/applications/                                                                                                    | /bot                                                                                                    | & ☆ :<br>€                                                                                                    |
| ← → C ≌ discord.com/de                                                                                                    | velopers/applications/                                                                                                    | /bot<br>BANNER                                                                                                    | & ☆ :<br>€<br>16                                                                                                    |
| <ul> <li>← → C S discord.com/de</li> <li>.dev</li> <li>← Back to Applications</li> <li>SELECTED APP</li> </ul>                                                                                                    | velopers/applications/                                                                                                    | /bot<br>BANNER                                                                                                    | © ☆ :<br>€<br>16                                                                                                    |
| <ul> <li>← → C S discord.com/de</li> <li>∴dev</li> <li>← Back to Applications</li> <li>SELECTED APP</li> <li>✓ HELLIGO-BOT ✓</li> </ul>                                                                                                    | ivelopers/applications/                                                                                                    | /bot<br>BANNER                                                                                                    | & ☆ :<br>€<br>16                                                                                                    |
| <ul> <li>C S discord.com/de</li> <li>discord.com/de</li> <li>discord.com/d</li></ul>                                                                                                    | ivelopers/applications/                                                                                                    | /bot<br>BANNER<br>โม้ล TOKEN เก็กไว้ หัวมหาย เร • +                                                                                                    | & ★ :<br>€<br>16                                                                                                    |
| <ul> <li>← → C S discord.com/de</li> <li>∴dev</li> <li>← Back to Applications</li> <li>SELECTED APP</li> <li>✓ HELLIGO-BOT ✓</li> <li>SETTINGS</li> <li>☆ General<br/>Information</li> </ul>                                                                                                    | icon                                                                                                    | /bot<br>BANNER<br>โม้ล TOKEN เก่าไว้ หัวเมราย เห • +<br>File Edit View                                                                                                    | & ★ :<br>(<br>16<br>- □ ×<br>• • • • •                                                                                                    |
| <ul> <li>← → C S discord.com/de</li> <li>← Back to Applications</li> <li>SELECTED APP</li> <li>✓ HELLIGO-BOT ✓</li> <li>SETTINGS</li> <li>← General<br/>Information</li> <li>È Installation NEW</li> </ul>                                                                                                    | ICON                                                                                                    | /bot<br>BANNER                                                                                                    | & ★ :<br>(<br>16<br>16<br>16<br>16<br>16<br>16<br>16<br>16<br>16<br>16                                                                                                    |
| <ul> <li>C S discord.com/de</li> <li>.dev</li> <li>C S discord.com/de</li> <li>.dev</li> <li>C Back to Applications</li> <li>SELECTED APP</li> <li>HELLIGO-BOT </li> <li>SETTINGS</li> <li>SETTINGS</li> <li>General<br/>Information</li> <li>Installation NEW</li> <li>OAuth2</li> </ul>                                                                                                    | ICON                                                                                                    | /bot<br>BANNER                                                                                                    | & ★ :                                                                                                    |
| <ul> <li>C S discord.com/de</li> <li>Adev</li> <li>C Back to Applications</li> <li>SELECTED APP</li> <li>HELLIGO-BOT </li> <li>SETTINGS</li> <li>General<br/>Information</li> <li>Installation NEW</li> <li>OAuth2 15</li> <li>Bot</li> </ul>                                                                                                    | ICON<br>Remove<br>USERNAME<br>HELLIGO-BOT                                                                                                    | /bot<br>BANNER                                                                                                    | & ★ :<br>(<br>16<br>16<br>16<br>16<br>16<br>16<br>16<br>16<br>16<br>16                                                                                                    |
| <ul> <li>← → C S discord.com/de</li> <li>∴dev</li> <li>← Back to Applications</li> <li>SELECTED APP</li> <li>✓ HELLIGO-BOT ✓</li> <li>SETTINGS</li> <li>☆ General<br/>Information</li> <li>☆ Installation NEW</li> <li>♀ OAuth2</li> <li>15</li> <li>ⓒ Bot</li> <li>ⓒ Emojis NEW</li> </ul>                                                                                                    | ICON<br>ICON<br>Remove<br>USERNAME<br>HELLIGO-BOT<br>TOKEN<br>For security purposes, tokens can only                                                                                                    | /bot<br>BANNER<br>โน๊ด TOKEN เก็บไว้ หัวเมหาย เv • +<br>File Edit View<br>โน๊ด TOKEN เก็บไว้ หัวเมหาย เพราะต้องนำไปใช้งาย<br>โน๊ด TOKEN เก็บไว้ หัวเมหาย เพราะต้องนำไปใช้งาย<br>18<br>Ln 1, Col 53 52 characters 100% Window                                                                       | Image: Second second secon |
| <ul> <li>← → C S discord.com/de</li> <li>∴dev</li> <li>← Back to Applications</li> <li>SELECTED APP</li> <li>✓ HELLIGO-BOT ∨</li> <li>SETTINGS</li> <li>☆ General<br/>Information</li> <li>☆ Installation NEW</li> <li>♀ OAuth2</li> <li>15</li> <li>ⓒ Bot</li> <li>ⓒ Emojis NEW</li> <li>♀ Webhooks NEW</li> </ul>                                                                                                    | ICON<br>ICON<br>Remove<br>USERNAME<br>HELLIGO-BOT<br>TOKEN<br>For security purposes, tokens can only<br>7 MTM2NzUxNDI5NjU4N                                                                                   | /bot<br>BANNER<br>EANNER<br>EILSjdncwcjxiRvjBn3_c                                                                                                    | Image: Second state       Image: Second state         Image: Second state       Image: Second state         Image: Second state       Image: Second state </td                                                                                                    |
| <ul> <li>C S discord.com/de</li> <li></li></ul>                                                                                                    | ICON   ICON   ICON   ICON   ICON   Remove   USERNAME   HELLIGO-BOT   TOKEN   For security purposes, tokens can only   TOKEN   For security purposes, tokens can only   MTM2NzUxNDI5NjU4N   Copy   Reset Token | /bot<br>BANNER<br>โน๊ต TOKEN เก็บไว้ ห้ามหาย เพราะต้องนำไปใช้งาย<br>โน๊ต TOKEN เก็บไว้ ห้ามหาย เพราะต้องนำไปใช้งาย<br>โน๊ต TOKEN เก็บไว้ ห้ามหาย เพราะต้องนำไปใช้งาย<br>18<br>Ln 1, Col 53 52 characters 100% Windo<br>be viewed once, when created. If you forgot or lost access to your token, p | کو کم :<br>ا<br>ا<br>ا<br>ا<br>ا<br>ا<br>ا<br>ا<br>ا<br>ا<br>ا<br>ا<br>ا                                                                                                    |

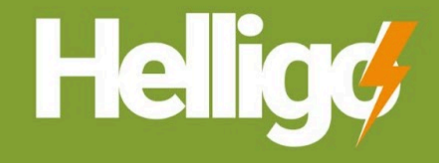

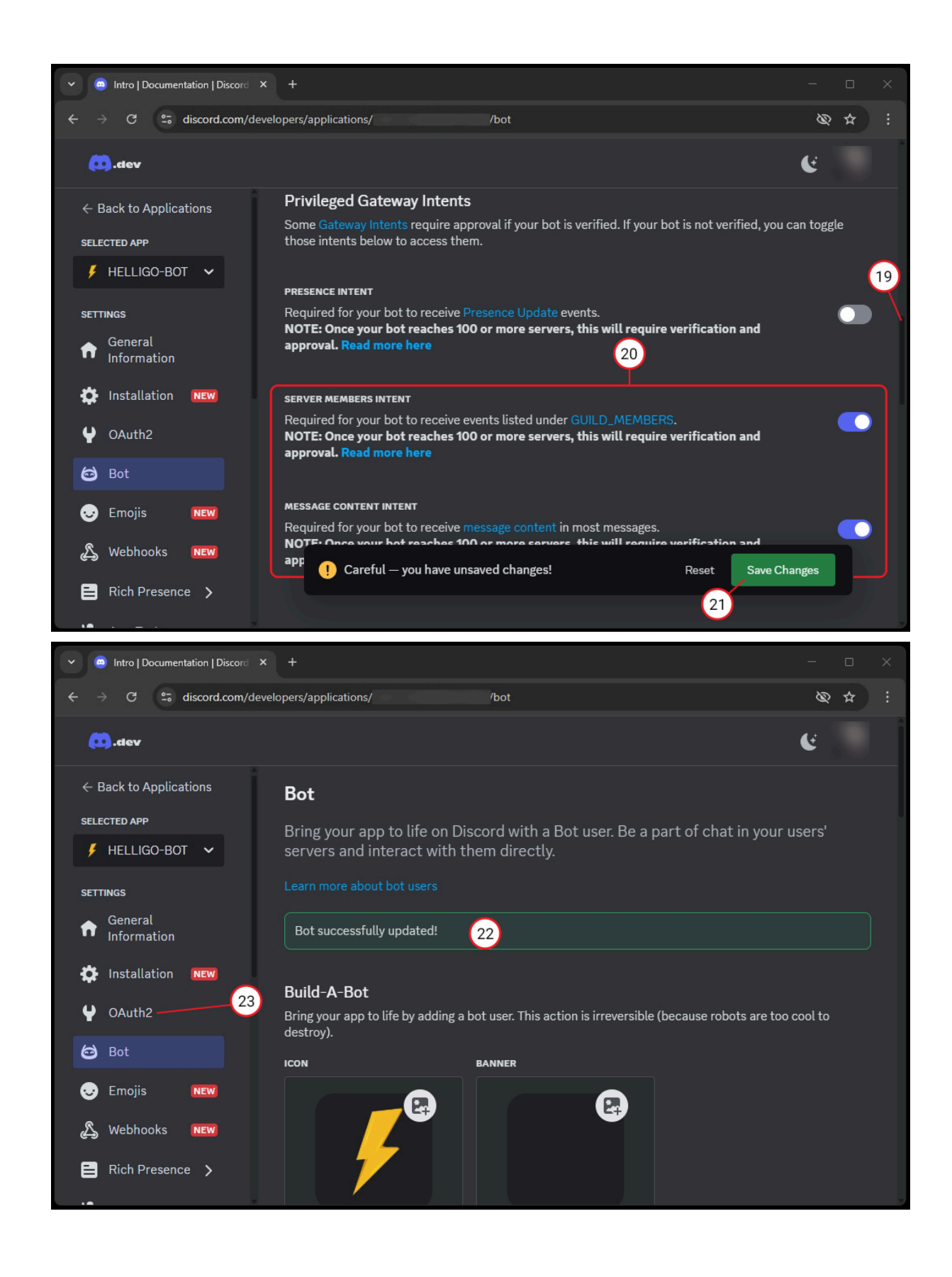

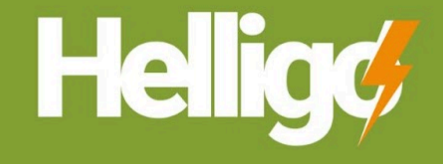

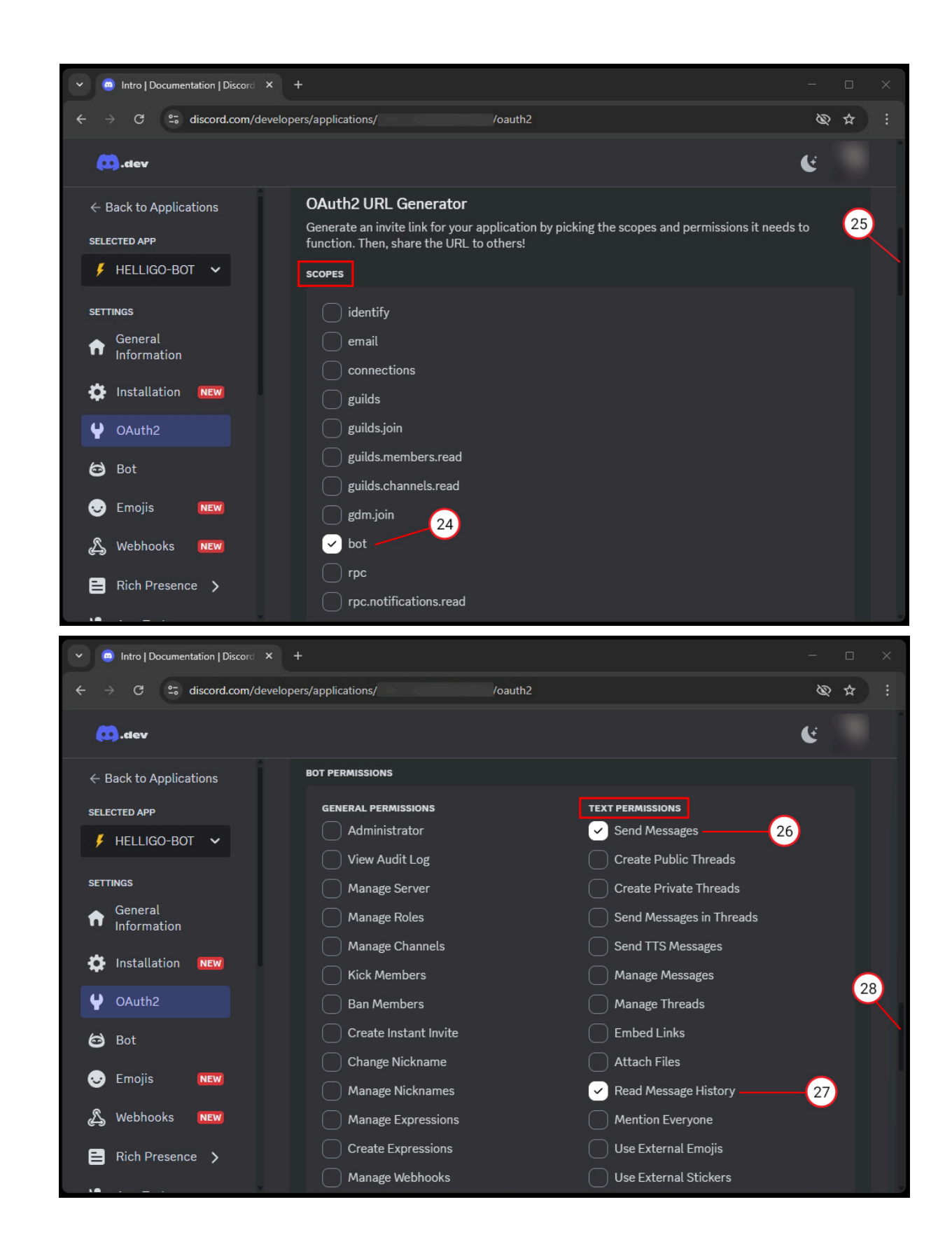

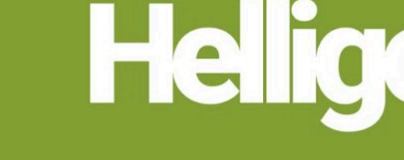

" Helligo make your working life easier "

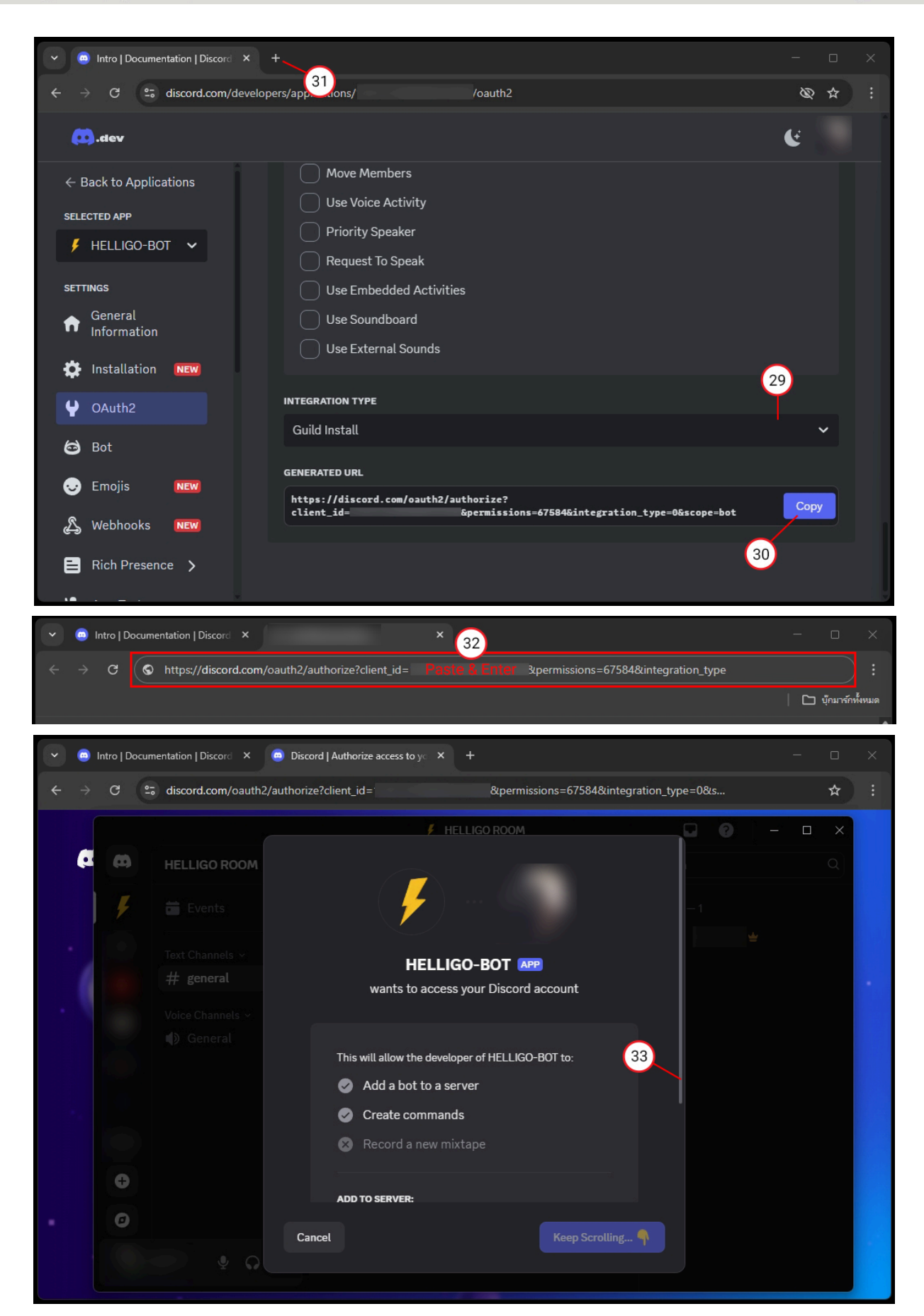

© 2024 Servewinner Co.,Ltd. or its subsidiaries. All Rights Reserved. Helligo and other trademarks are trademarks of Servewinner Co.,Ltd. or its subsidiaries. Other trademarks may be trademarks of their respective owners.

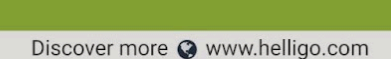

He

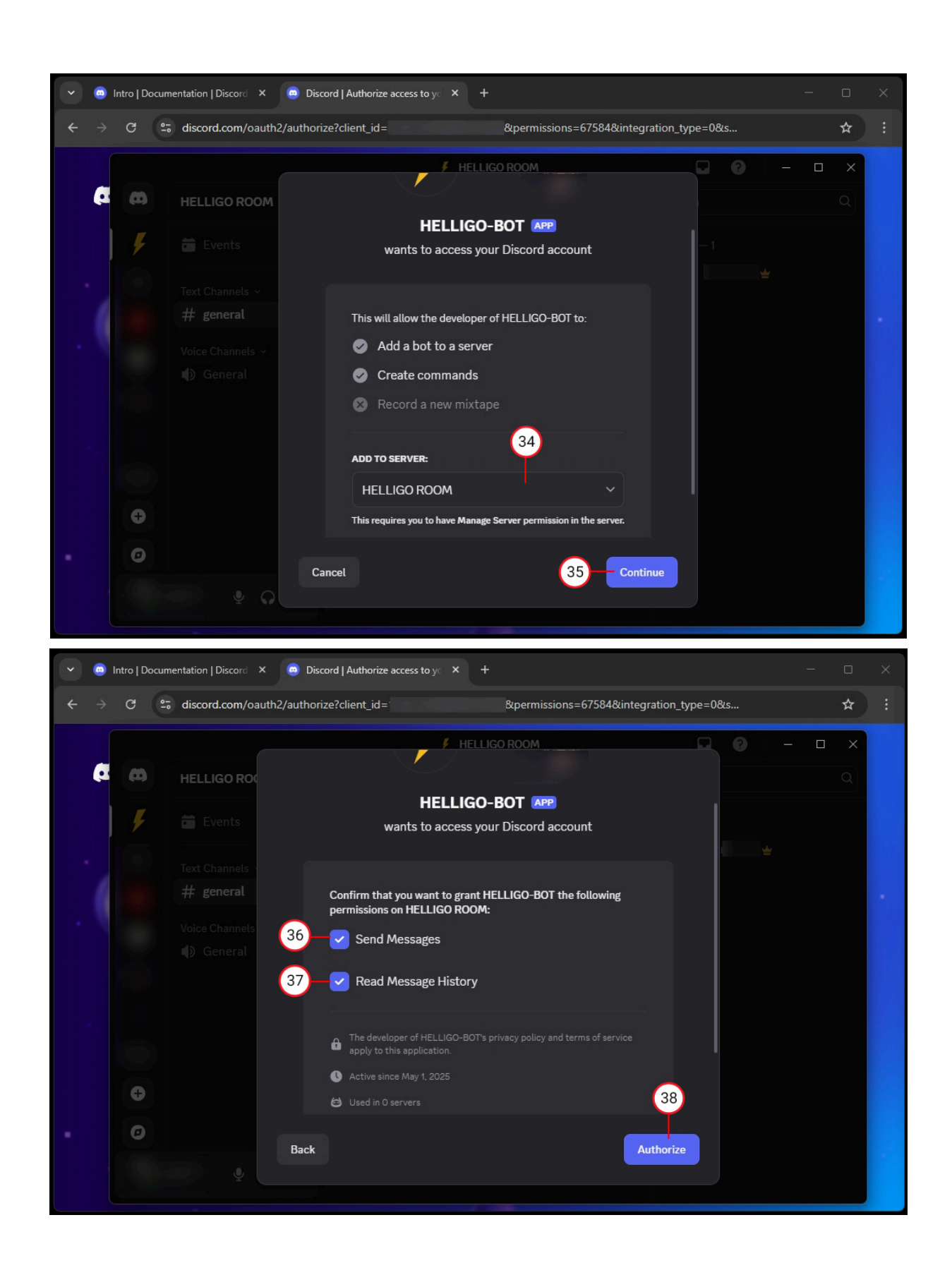

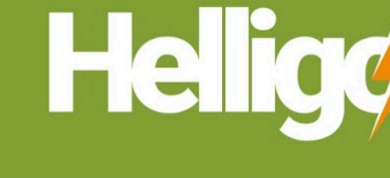

" Helligo make your working life easier "

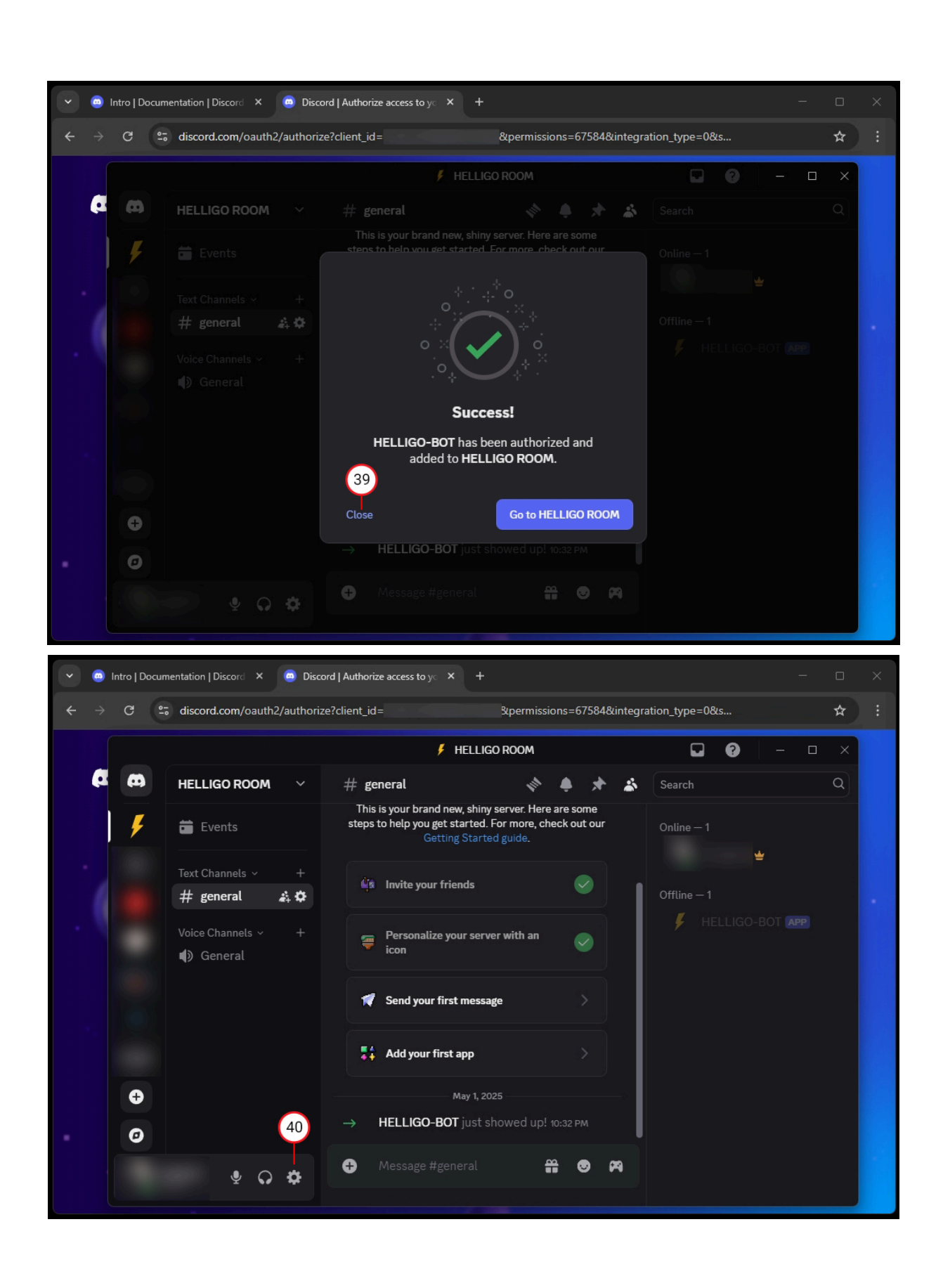

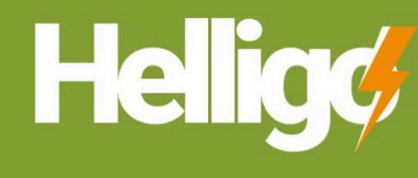

" Helligo make your working life easier "

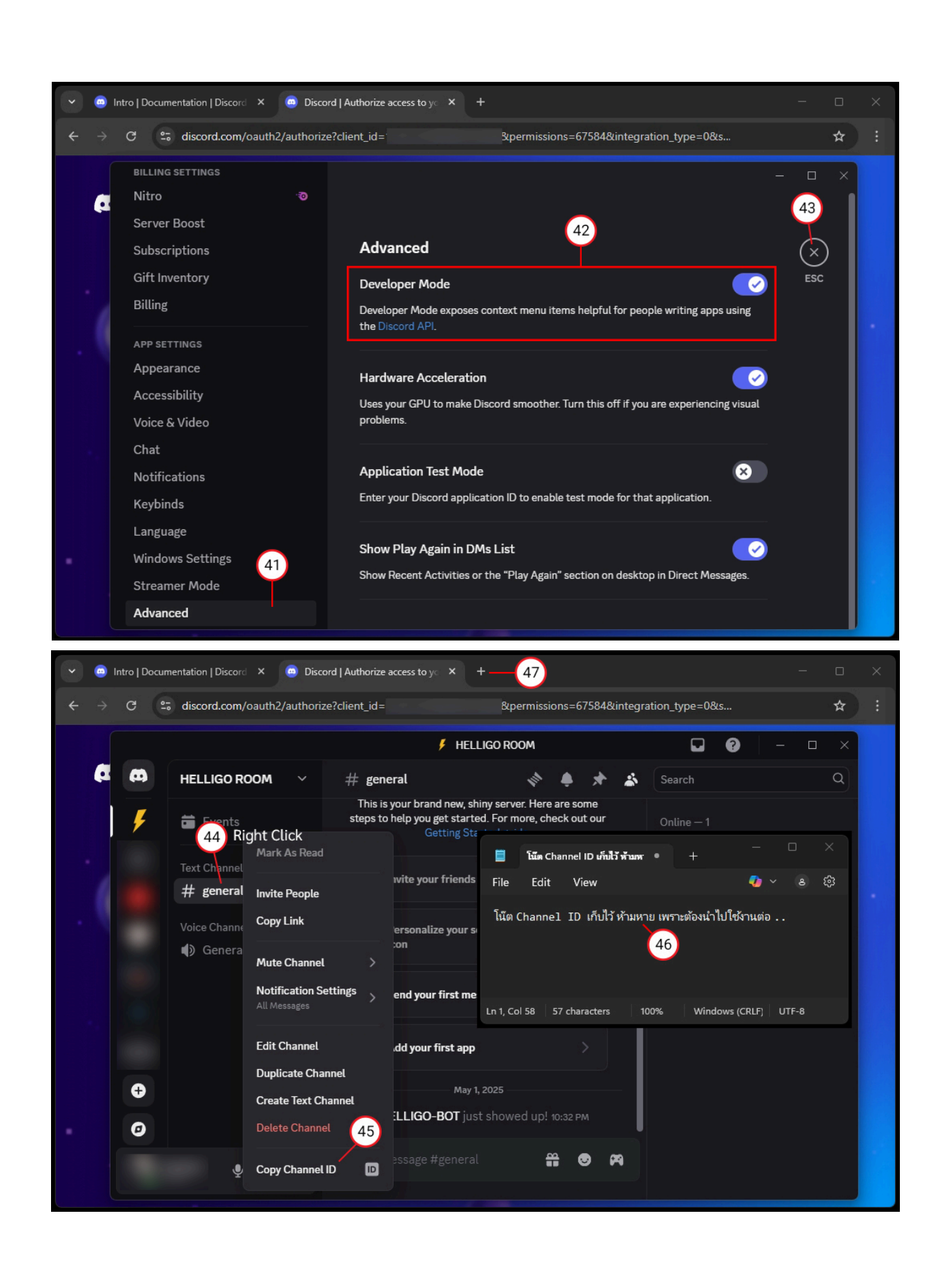

# HELLIGO DOCUMENT

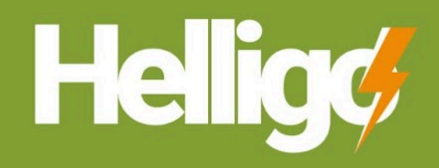

" Helligo make your working life easier "

Discover more 🔇 www.helligo.com

| <ul> <li>♥</li></ul>                                                                                                    | Discord   Authorize access to y⊂ × ∮ nest.helligo.com/auth/signin × + -<br>48 ©                                                                                                    | □ ×                  |
|----------------------------------------------------------------------------------------------------|----------------------------------------------------------------------------------------------------|----------------------|
|                                                                                                    | Age     Username     example_user     Password     Image: Success     Image: Success       Image: Success     Image: Success                                                                                                    |                      |
|                                                                                                    | 2025 HELLICO All rights reconved                                                                                                    |                      |
| e Intro   Documentation   Discord ×                                                                                                    | Discord   Authorize access to yo X / nest.helligo.com/Notification X +                                                                                                    |                      |
| <ul> <li>Intro   Documentation   Discord ×  </li> <li> <ul> <li>C</li> <li>C</li> <li>C</li> <li>C</li> <li>C</li> </ul> </li> <li> Helico</li> </ul>                                                                                                    | Discord   Authorize access to yo × / nest.helligo.com/Notification × +<br>cation                                                                                                    | □ ×<br>★ :<br>•      |
| <ul> <li>Intro   Documentation   Discord ×</li> <li> <ul> <li> <li> <li> <li> </li> <li> </li></li></li></li></ul> </li> <li> <ul> <li> <ul> <lu> <lu> <lu> <lu> <lu></lu></lu></lu></lu></lu></ul></li></ul></li></ul>                                | Discord   Authorize access to yo × / nest.helligo.com/Notification × + - cation<br>Notify Demo Admin Cashboard /                                                                                                    | □ ×<br>★ :<br>Notify |
| <ul> <li>Intro   Documentation   Discord ×</li> <li> <ul> <li> <li> <li> <li> <li> </li> </li></li></li></li></ul> </li> <li> <ul> <li>MENU</li> </ul> </li> </ul>                                                                                                    | Discord   Authorize access to yo × / nest.helligo.com/Notification × + - cation           Oiscord   Authorize access to yo × / nest.helligo.com/Notification × + - cation           O Demo Admin           O Demo Admin           O Demo Admin           O Demo Admin           Notify           Dashboard /                                                                                                    | □ ×<br>★ :<br>Notify |
| <ul> <li>Intro   Documentation   Discord ×  </li> <li> <ul> <li> <li> <ul> <li> <li> <ul> <li> <li> <ul> <li> <li> <ul> <li> <li> <ul> <li> <li> <ul> <li> <ul> <lu> <lul> <li> <ul> <li> <ul> <li></li></ul></li></ul></li></lul></lu></ul></li></ul></li></li></ul></li></li></ul></li></li></ul></li></li></ul></li></li></ul></li></li></ul></li></ul> | Discord   Authorize access to yo × / nesthelligo.com/Notification × + - cation   Notify Demo Admin Select Notification Channel Discord                                                                                                    | Notify               |
| <ul> <li>Intro   Documentation   Discord ×</li> <li>Test.helligo.com/Not</li> <li>Thelligo</li> <li>Thelligo</li> <li>MENU</li> <li>Dashboard ×</li> <li>Warning Message</li> <li>Air Controller </li> <li>Logs</li> <li>Controller Setting</li> <li>Notification — 51</li> </ul>                                                                                                    | Discord   Authorize access to y:       X       Image: mesthelligo.com/Notification       X       Image: mesthelligo.com/Notification       X       Image: mesthelligo.com/Notification       X       Image: mesthelligo.com/Notification       X       Image: mesthelligo.com/Notification       X       Image: mesthelligo.com/Notification       X       Image: mesthelligo.com/Notification       X       Image: mesthelligo.com/Notification       X       Image: mesthelligo.com/Notification       X       Image: mesthelligo.com/Notification       X       Image: mesthelligo.com/Admin       Image: mesthelligo.com/Admin | Notify               |

## เสร็จสิ้น : " การตั้งค่าการแจ้งเตือนเสร็จสุมบูรณ์ "

หลังจากนี้อุปกรณ์ Controller ก็จะส่งแจ้งเตือน เมื่อ Sensor ตรวจพบความผิดปกติต่างๆ ภายในห้องของท่าน